## PAYMYTUITION

## Webadvisor

paymytuition.com

/

Niagara University

e

PayMyTuition に送金してください。

## PayMyTuition Dashboard

P m uition

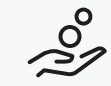